How to download Microsoft Office Products for free (Microsoft Word, PowerPoint, etc.)

- 1. Go to office.com
- 2. Click on "Buy Office 365"

| Microsoft        | Office Products v Resources v Templates Support My account Buy Office 365     | All Microsoft ~ |
|------------------|-------------------------------------------------------------------------------|-----------------|
|                  | Hello, Sydney. Welcome back.<br>sign in as sydnyfourtiai@takor.adu<br>sign in |                 |
|                  | Switch to a different account                                                 |                 |
|                  | Net Sydney'r Forget this account                                              |                 |
| Follow Office in | G Office blogs                                                                |                 |

3. On the left-hand side of the page click on "Office for students & educators"

| Microsoft Office Produc                                 | ts v Resources v Templates Support     | Buy Office 365      | All Microsoft 🗸 🔎 🕱 🛞         |  |  |  |  |  |  |
|---------------------------------------------------------|----------------------------------------|---------------------|-------------------------------|--|--|--|--|--|--|
| Get the most from Office with Office 365                |                                        |                     |                               |  |  |  |  |  |  |
| For home                                                | For business                           |                     |                               |  |  |  |  |  |  |
|                                                         | Best value: up to 6 users on PC or Mac |                     |                               |  |  |  |  |  |  |
| Explore Office Looking for Office Home & Business 2019? | Office 365 Home                        | Office 365 Personal | Office Home &<br>Student 2019 |  |  |  |  |  |  |
| Office for students & educators Office for Mac          | \$99.99<br>/ year                      | \$69.99<br>/ year   | \$149.99                      |  |  |  |  |  |  |
| What is Office 365 for home?                            | ****                                   | ****                | ****                          |  |  |  |  |  |  |
| Already have Office 365?                                | Buy now                                | Buy now             | Buy now                       |  |  |  |  |  |  |

4. Enter your Tabor email address

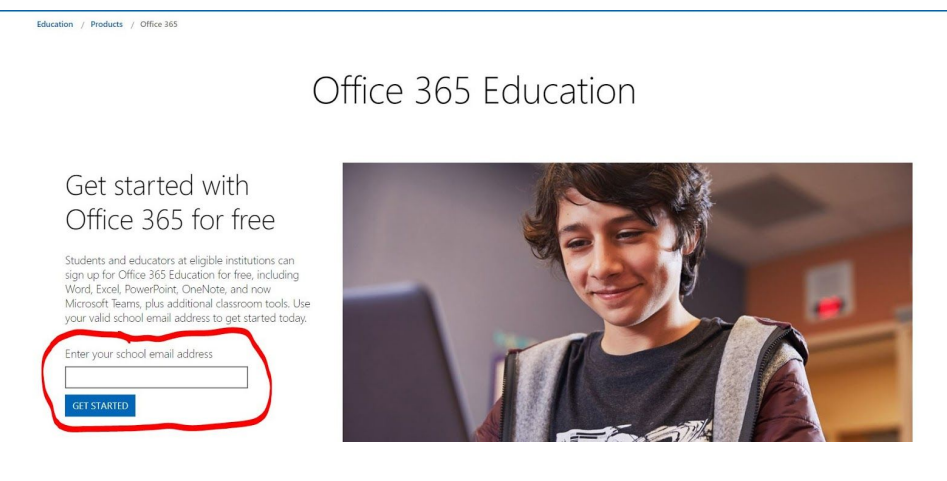

- 5. Select "student"
- 6. Create an account. A code will be sent to your Tabor email. You will need to enter this code during this process.
- 7. Once you create your account you will be brought to this page. Once you are here you can access the Microsoft products online or download them to your computer. To download to your computer click "Install Office" and follow the instructions. Once complete, the products will be on your computer and ready to use!

| ::: of | ffice 365          |            |             | ✓ Search |            |         |            |          |                   | Ω              | \$       | ? 55 |
|--------|--------------------|------------|-------------|----------|------------|---------|------------|----------|-------------------|----------------|----------|------|
|        | Good afte          | ernoon     |             |          |            |         |            |          |                   | Install Office |          |      |
|        | Start new<br>Forms | OneDrive   | Word        | Excel    | PowerPoint | OneNote | SharePoint | <b>G</b> | Class<br>Notebook | Sway           |          |      |
|        | Recent Pinn        | ned Shared | with me Di: | scover   | a a        |         |            |          | Ť                 | Upload and op  | en       |      |
|        |                    |            |             |          | 2          |         | r          |          |                   |                | I Feedba | ack  |